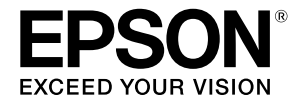

# SC-P9500 Series SC-P7500 Series

# Trumpasis vadovas

Šiame vadove pateikiama svarbių šio spausdintuvo naudojimo procesų apžvalga. Išsamius nurodymus, kaip naudotis spausdintuvu, rasite Vartotojo vadovas (Vadovas internete).

| Paruošimas spausdinimui2                                                   |
|----------------------------------------------------------------------------|
| Medijos nuostatos spausdintuvo tvarkyklėje arba<br>valdymo skydelyje nėra4 |
| Vartojamųjų reikmenų keitimas6                                             |
| Spausdinimo galvutės ir vietos aplink dangtelį<br>valymas7                 |
| Kaip išstumti popierių į krepšį8                                           |
| Papildomi elementai9                                                       |
| Programinės įrangos pristatymas10                                          |
| Meniu sąrašas12                                                            |
| Prieiga prie vadovų internete16                                            |

# Paruošimas spausdinimui

Šiuose puslapiuose paaiškinta, kaip paruošti spausdintuvą spausdinimui.

Kruopščiai atlikite šiuos veiksmus, kad užtikrintumėte optimalią spaudinių kokybę.

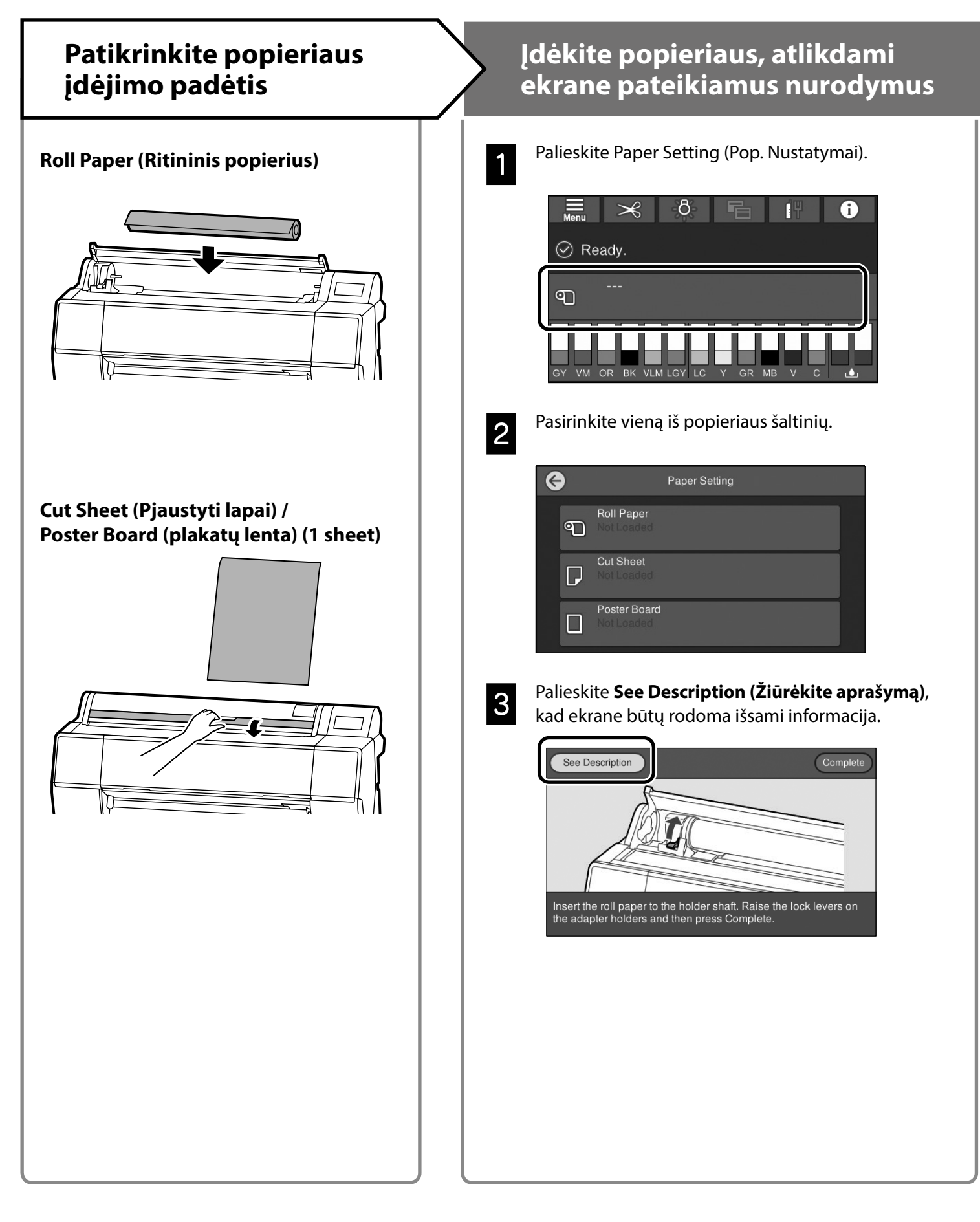

## Nustatykite popieriaus rūšį ir popieriaus formatą

#### Nuostatos priklauso nuo popieriaus.

Jei pasirinksite popieriaus rūšį arba formatą, kuris įdėtam popieriui netiks, spaudinys bus suglamžytas, suteptas rašalu arba juostuotas. Jei reikia, taip pat galite atlikti išplėstinius popieriaus nustatymus.

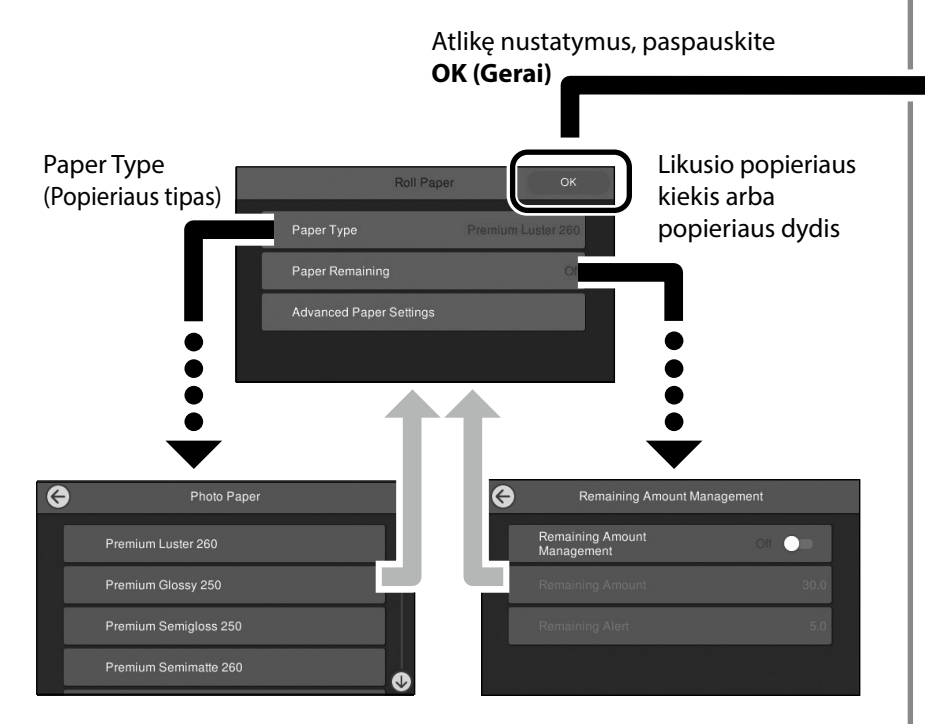

Popierius bus pradėtas tiekti, jei per 90 sekundžių nepaliesite ekrano.

Jei naudojate specialų Epson popierių, nustatykite nuostatą Paper Type (Popieriaus tipas), atsižvelgdami į aprašymą, pateiktą ant popieriaus pakuotės.

Jei medijos, ant kurios norite spausdinti, nuostatos spausdintuvo tvarkyklėje arba valdymo skydelyje nėra, žr. toliau esantį puslapį, kuriame aprašyta, kaip nustatyti medijos parametrus. Jei spausdinsite nenustatę medijos parametrų, gali kilti problemų, pavyzdžiui, medija gali būti suglamžyta, brūkšniuota arba juostuota.

"Medijos nuostatos spausdintuvo tvarkyklėje arba valdymo skydelyje nėra" 4 p.

## Spausdinti

Kai ekrane pasirodo pranešimas **Ready. (Parengta.)**, galite pradėti spausdinti.

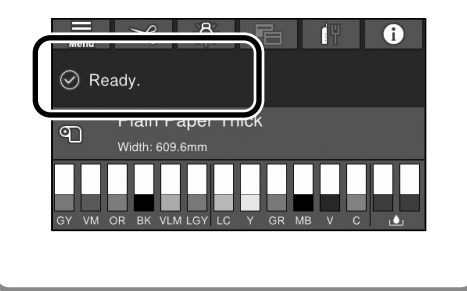

# Medijos nuostatos spausdintuvo tvarkyklėje arba valdymo skydelyje nėra

Galite naudoti vieną iš toliau aprašytų būdų medijos parametrams nustatyti.

- Naudoti priemonę Add Media Setting (Pridėti medijos nuostatą)
- Kaip nustatyti reikiamus popieriaus parametrus

### Naudoti priemonę Add Media Setting (Pridėti medijos nuostatą)

Galite pridėti medijos nuostatą naudodamiesi internetu. Medijos nuostata įkeliama į spausdintuvo tvarkyklę arba patį spausdintuvą.

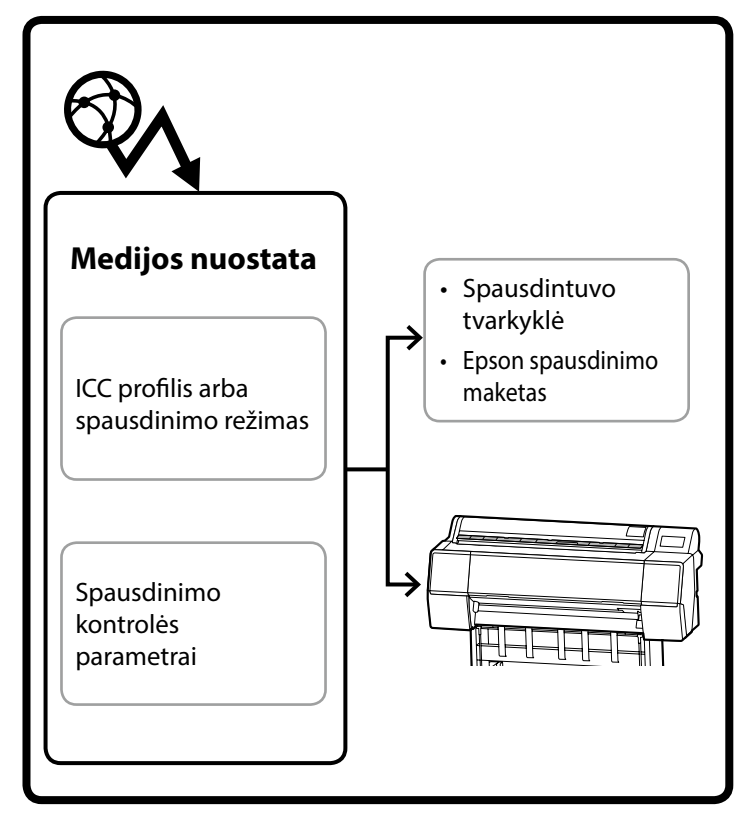

1

Naudokite vieną iš toliau aprašytų būdų langui Add Media Setting (Pridėti medijos parametrus) atverti.

#### Epson Edge Dashboard

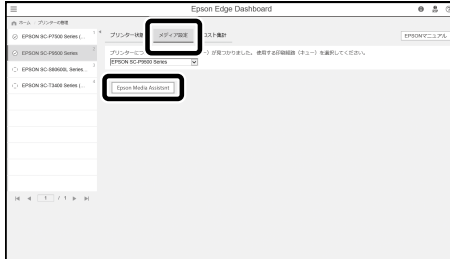

#### Spausdintuvo tvarkyklė (Windows)

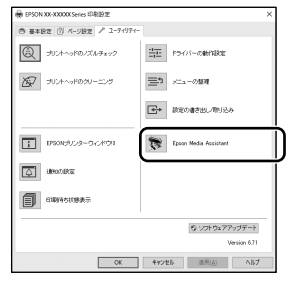

Atsisiųskite naujausią spausdintuvo tvarkyklės versiją iš Epson svetainės.

#### Spausdintuvo tvarkyklė (Mac)

Informacijos apie tai, kaip atverti langą Add (Pridėti), rasite Vartotojo vadovas.

Parodomas popieriaus informacijos, kurią galite pridėti, sąrašas.

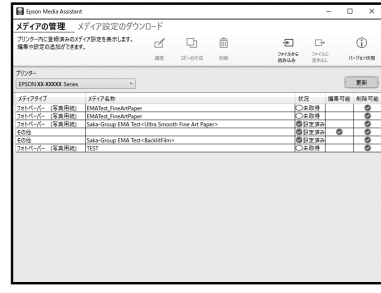

Jei norimos medijos nuostatos nėra, galite patys nustatyti reikiamus popieriaus parametrus naudodami šį įrankį. Išsamios informacijos apie tai, kaip nustatyti popieriaus parametrus, žr. Vartotojo vadovas (vadovuose internete).

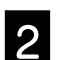

Pridėkite medijos nuostatą.

Pasirinkite norimą popierių, tada spustelėkite Download and Register (Atsisiųsti ir užregistruoti).

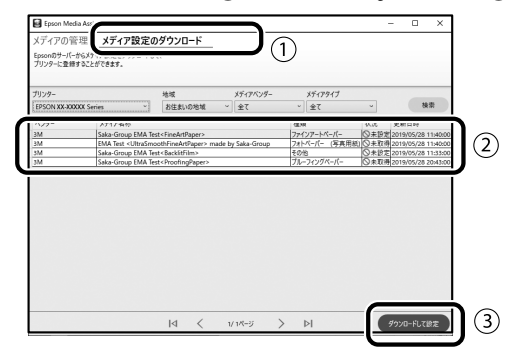

Spausdintuvo tvarkyklės arba Epson spausdinimo maketo popieriaus rūšies parinktyje pasirinkite popierių, ant kurio norite spausdinti.

#### Spausdintuvo tvarkyklė (Windows)

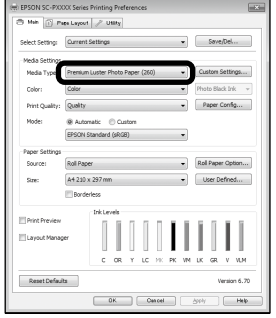

#### Spausdintuvo tvarkyklė (Mac)

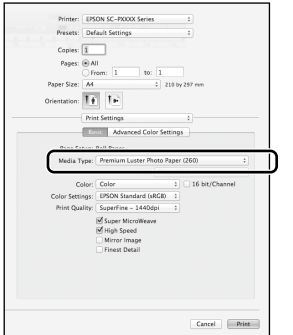

#### Epson spausdinimo maketas

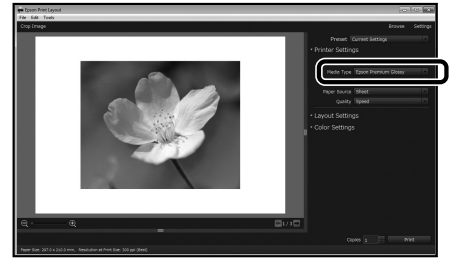

#### parametrus

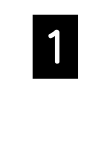

Valdymo skydelyje pasirinkite General Settings (Bendrosios nuostatos) - Printer Settings (Spausdintuvo parametrai) - Custom Paper Setting (Nustatyti popieriaus parametrus).

| • | Printer Settings                        |
|---|-----------------------------------------|
|   | Paper Source Settings                   |
|   | Custom Paper Setting                    |
|   | Auto Cleaning                           |
|   | Print Nozzle Check Pattern during Print |

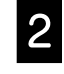

Pasirinkite popieriaus numerį (nuo 1 iki 30), kurio parametrus norite išsaugoti.

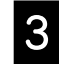

Nustatykite popieriaus informaciją.

Būtinai nustatykite šiuos elementus.

- Change Reference Paper (Pasirinkti kontrolinį popierių)
- Paper Thickness (Popieriaus storis)
- Roll Core Diameter (Ritinio šerdies skersmuo) (tik ritininiam popieriui)
- Paper Feed Offset (Popieriaus tiekimo poslinkis)

Išsamios informacijos apie kitas nuostatas žr. Vartotojo vadovas (vadovuose internete).

# Vartojamųjų reikmenų keitimas

Atėjus laikui pakeisti vartojamuosius reikmenis, valdymo skydelyje parodomas pranešimas. Norėdami pakeisti reikmenis, vykdykite ekrane pateikiamus nurodymus. Norėdami sužinoti, kaip tai padaryti, valdymo skydelyje palieskite **See Description (Žiūrėkite aprašymą)**.

## Keičiamųjų dalių vieta

#### Rašalo kasetės ir pjoviklis

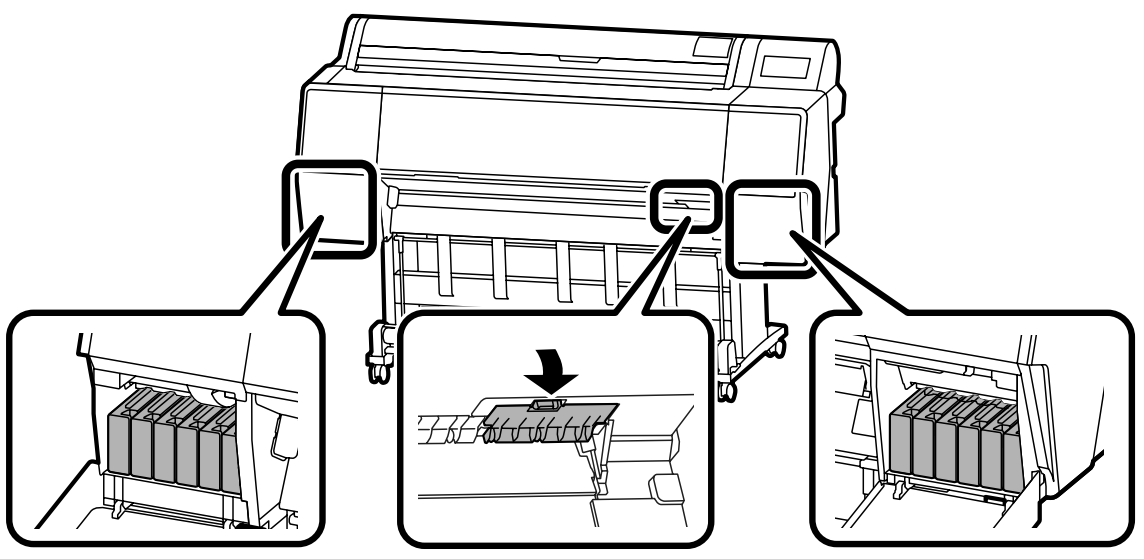

#### Priežiūros dėžutė

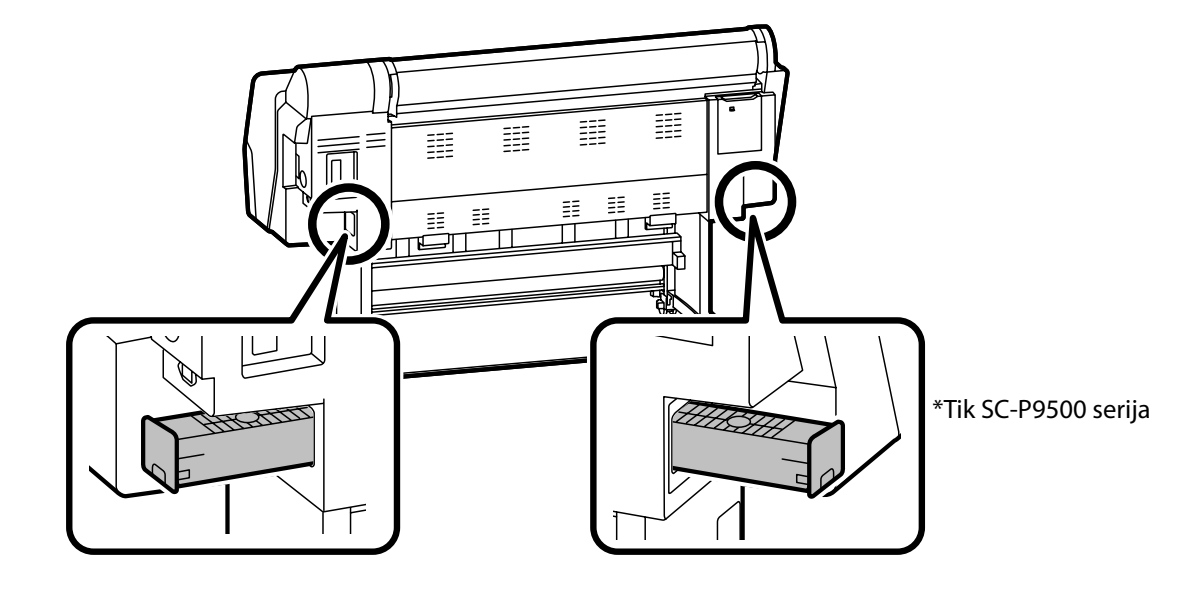

# Spausdinimo galvutės ir vietos aplink dangtelį valymas

Jei spausdinimo galvutę užsikemša ir jos naudojant automatinį valymą atkimšti nepavyksta, pabandykite išvalyti spausdintuvo galvutę ir vietą aplink dangtelį.

### Kaip nuvalyti spausdinimo galvutę

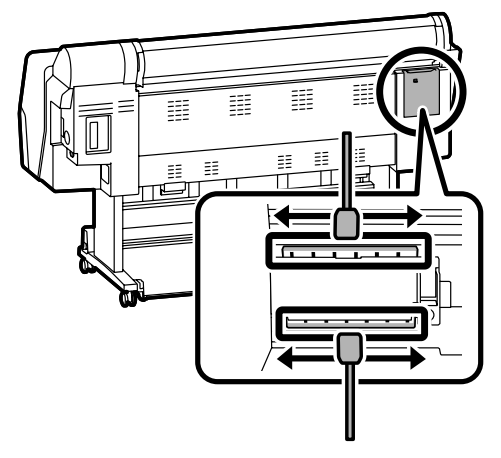

### Kaip nuvalyti vietą aplink dangtelį

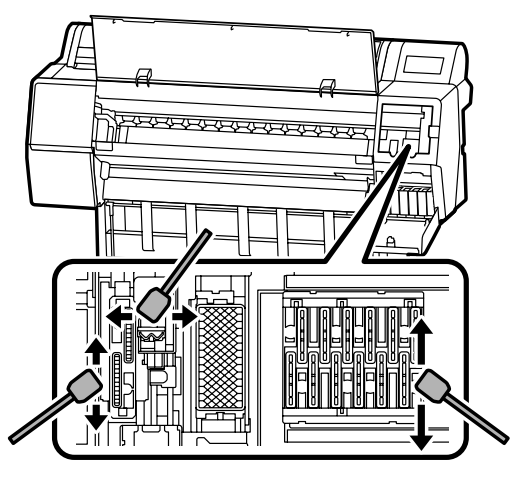

Žr. toliau pateiktus vaizdo įrašus, kuriuose pavaizduoti valymo būdai.

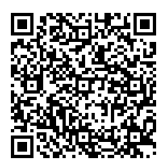

http://www.epson-biz.com/?prd=sc-p9500\_scp7500&inf=playlist

### Kaip pasiekti spausdinimo galvutę

1

Valdymo skydelyje palieskite Maintenance (Priežiūra) - Cleaning the Maintenance Parts (Priežiūros dalių valymas) - Wiping the Print Head (Spausdinimo galvutės valymas).

Spausdinimo galvutė nusistatys valymo padėtyje.

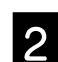

Nuimkite priežiūros skyriaus dangtį (galinį).

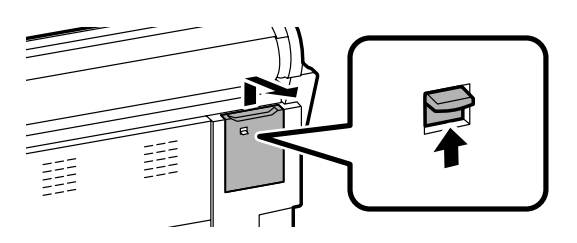

Norėdami išvalyti, vykdykite ekrane pateikiamus nurodymus.

## Kaip pasiekti vietą aplink dangtelį

1

Valdymo skydelyje palieskite **Maintenance** (Priežiūra) - Cleaning the Maintenance Parts (Priežiūros dalių valymas) - Wiping around the Cap (Vietos aplink dangtelį valymas). Spausdinimo galvutė nusistatys valymo padėtyje.

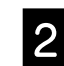

Atidarykite rašalo skyriaus dangtį (dešinėje), tada nuimkite priežiūros skyriaus dangtį (priekyje).

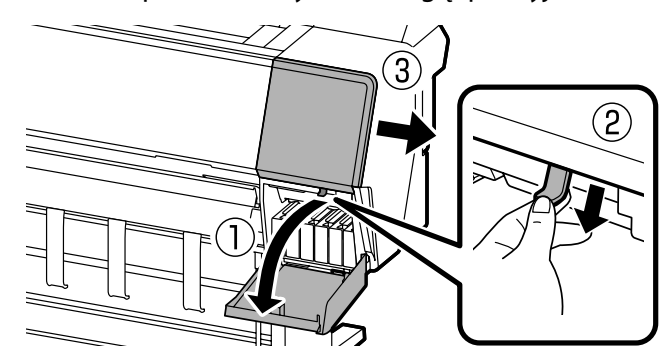

Norėdami išvalyti, vykdykite ekrane pateikiamus nurodymus.

# Kaip išstumti popierių į krepšį

Popierių galima išstumti tiesiai į krepšį kad spaudiniai nebūtų sutepti arba suglamžyti.

### !

Popieriaus lapai į krepšį išstumiami po vieną. Jei krepšyje prisikaups daug popieriaus lapų, jie gali būti išstumiami netinkamai.

### Popieriaus išstūmimas iš spausdintuvo priekio

Išspausdintą paviršių sugadinti sunku, nes popierius išstumiamas spausdintine puse į viršų.

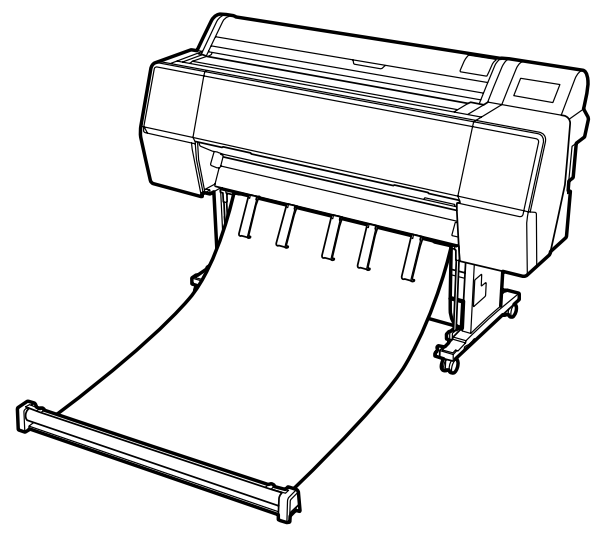

### Popieriaus išstūmimas iš spausdintuvo galo

Leidžia išstumti popierių ten, kur yra mažai vietos. Informacijos apie tai, kaip sumontuoti krepšį, rasite Vartotojo vadovas (vadovuose internete).

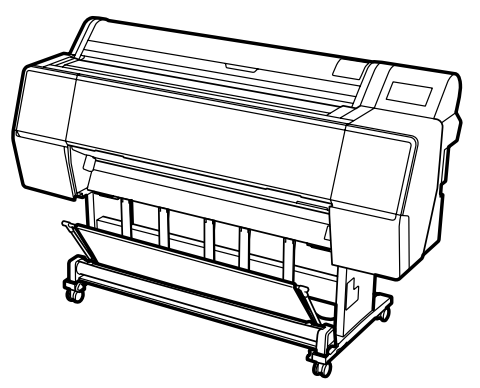

### Montavimas priekyje

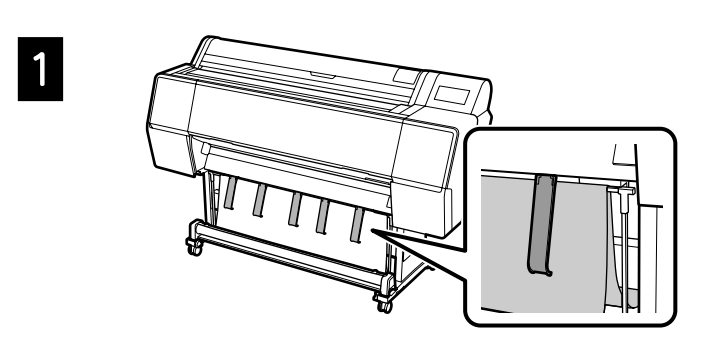

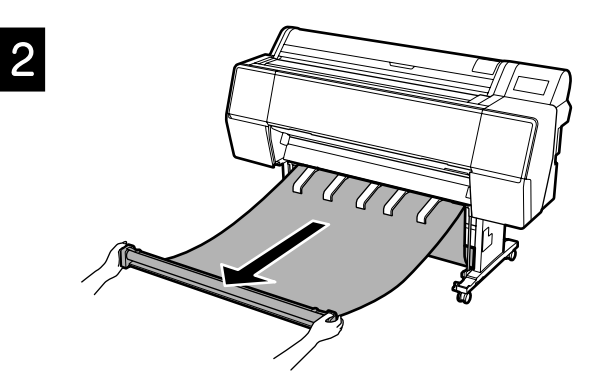

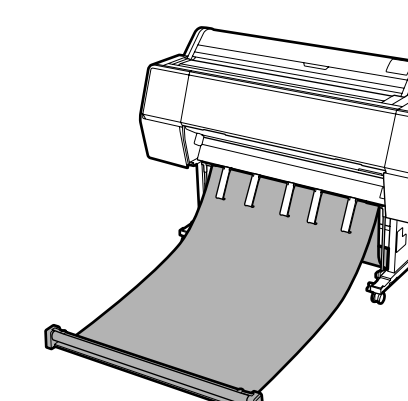

## !

3

Tinkamai išstumti gali nepavykti, jei spausdinimas atliekamas, kai audinys yra per daug įtemptas arba padėtas ant grindų.

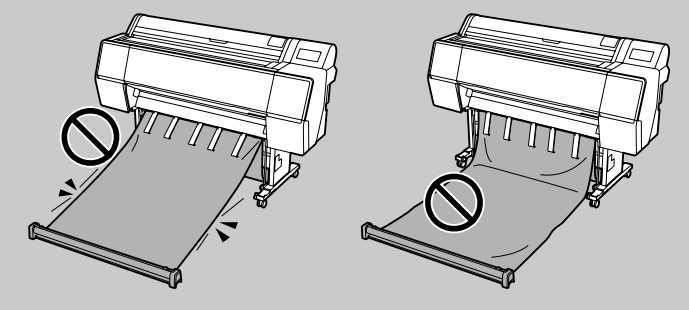

# Papildomi elementai

Toliau aprašyti pasirinktiniai šio spausdintuvo elementai.

Informacijos apie tai, kaip montuoti pasirinktinius elementus, rasite su kiekvienu iš jų pateikiamuose vadovuose.

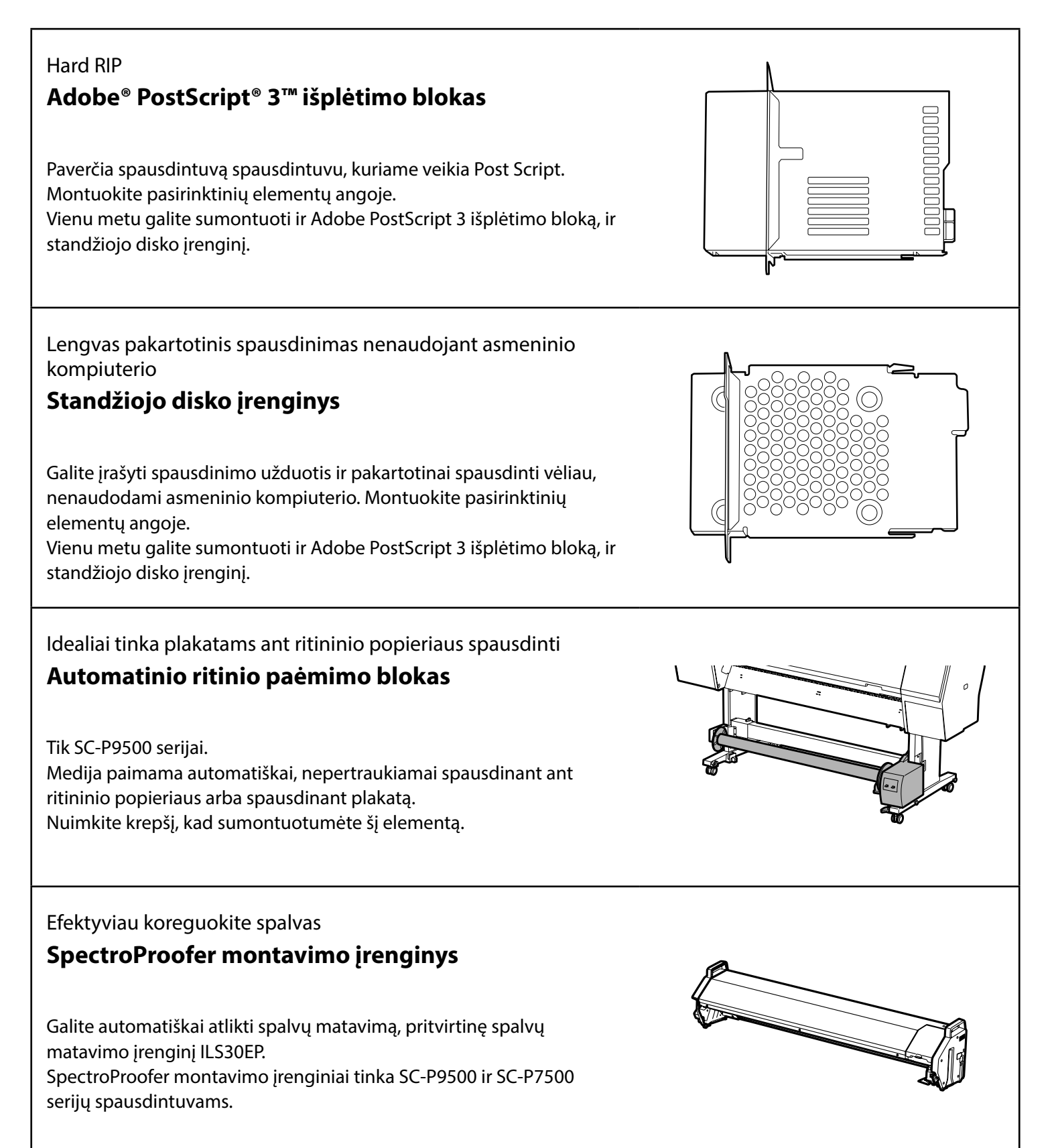

## Programinės įrangos pristatymas

### Spausdinimo programinė įranga

Spausdinimas pasirinkus bet kokią programėlę

### Spausdintuvo tvarkyklė

Naudokite programinę įrangą duomenims, išsiųstiems iš kompiuterio į spausdintuvą, spausdinti.

Aukšto lygio retušuotus duomenis spausdinkite kaip vaizdus **Epson Print Layout** 

Tai papildinio programinė įranga, kuri dera su tokia programine įranga kaip Adobe<sup>®</sup> Photoshop<sup>®</sup> arba Adobe<sup>®</sup> Lightroom<sup>®</sup>. Galite spausdinti aukštos kokybės spaudinius, nesinaudodami nepažįstama programine įranga.

Lengvas didelio formato spaudinių spausdinimas naudojant Microsoft<sup>®</sup> Office

### **Epson Print Plug-in for Office**

Ši papildinio programinė įranga dera su Microsoft<sup>®</sup> Word, Excel<sup>®</sup> ir PowerPoint<sup>®</sup>. Galite kurti skelbimus ir plakatus, atlikdami kelis paprastus veiksmus Microsoft<sup>®</sup> Office programėlėse.

Originalio Epson programinės įrangos RIP Epson Edge Print (pasirinktinis)

Tai – originali Epson programinė įranga, kuri leidžia maksimaliai efektyviai naudoti spausdinimo galvutę ir rašalą. Ji optimizuota masinės produkcijos gamybai.

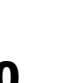

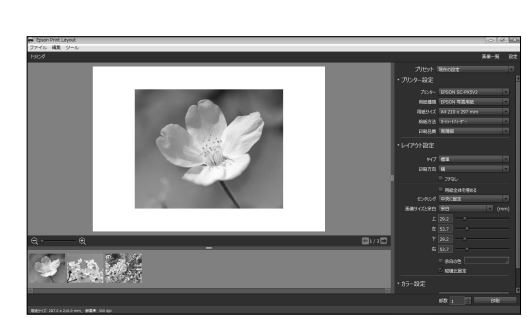

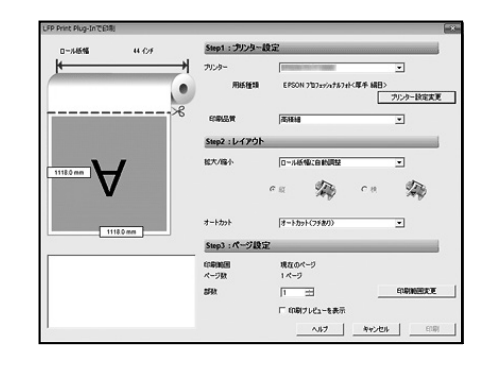

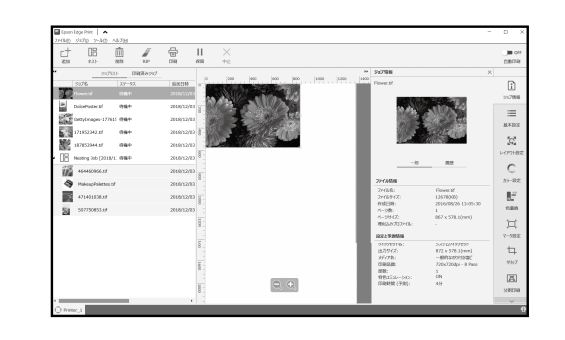

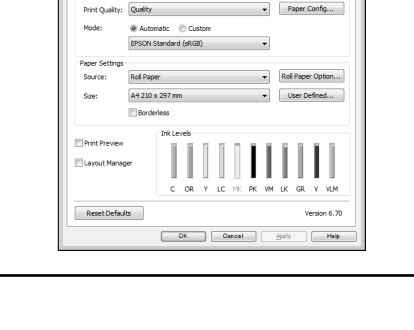

Premium Luster Photo Paper (260)

## Funkcijų programinė įranga

Г

| Leidžia atlikti daugybę nustatymų naudojant tinklą<br><b>Web Config</b><br>Ši programinė įranga leidžia patikrinti ir pakeisti spausdintuvo<br>parametrus naudojant žiniatinklio naršyklę. Norint naudoti Web Config,<br>reikia nustatyti spausdintuvo IP adresą. |                                                                                                    |
|----------------------------------------------------------------------------------------------------|----------------------------------------------------------------------------------------------------|
| Spausdintuvo tvarkymo programinė įranga<br><b>Epson Edge Dashboard</b>                                                                                                    | ■ Epson Edge Dashbaard ● ▲ ①<br>A * -<br>○ sincle<br>○ sincle                                                                                                    |
| Galite matyti spausdintuvo būseną, pridėti medijos nuostatą arba<br>atnaujinti programinę aparatinę įrangą.<br>Vienu metu galite tvarkyti iki dešimties spausdintuvų.                                                                                             | No No No No   10000 0000 050000 bans Gamp Gamp 0 0000 050000 bans Gamp Gamp 0   1 0000 0000 050000 bans Gamp Gamp 0 0 0000 050000 bans Gamp Gamp 0   1 0000 050000 bans Gamp Gamp 0 0 0 0 0 0 0 0 0 0 0 0 0 0 0 0 0 0 0 0 0 0 0 0 0 0 0 0 0 0 0 0 0 0 0 0 0 0 0 0 0 0 0 0 0 0 0 0 0 0 0 0 0 0 0 0 0 0 0 0 0 0 0 0 0 0 0 0 0 0 0 0 0 0 0 0 0 0 0 |

# Meniu sąrašas

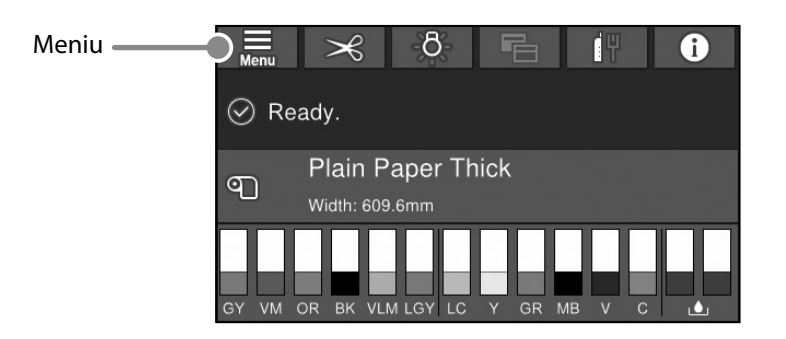

### Paper Setting (Pop. Nustatymai)

| 1 lygis                          | 2 lygis                                                                    | 3 lygis                                                     |
|----------------------------------|----------------------------------------------------------------------------|-------------------------------------------------------------|
|                                  | Remove (Šalinti)                                                           |                                                             |
|                                  | Feed/Cut (Tiekti / nupjauti)                                               |                                                             |
|                                  | Prepare Taking Up (Paruošti paėmimui)                                      |                                                             |
|                                  | Print Adjustments                                                          | Paper Feed Adjustment (Popieriaus tiekimo reguliavimas)     |
|                                  | (Spausdinimo reguliavimo darbai)                                           | Head Alignment (Galvutės sulygiavimas)                      |
|                                  |                                                                            | Confirm ICC profile (Patvirtinti ICC profili)               |
|                                  |                                                                            | Confirm Color Density (Patvirtinti spalvų sodrumą)          |
|                                  |                                                                            | Paper Thickness (Popieriaus storis)                         |
|                                  |                                                                            | Platen Gap (Velenėlio tarpelis)                             |
|                                  |                                                                            | Top Margin (Viršutinė paraštė)                              |
|                                  |                                                                            | Bottom Margin (Apatinė paraštė)                             |
|                                  |                                                                            | Margin Between Pages (Paraštė tarp puslapių)                |
|                                  |                                                                            | Paper Suction (Popieriaus įsiurbimas)                       |
|                                  | Advanced Paper Settings                                                    | Back Tension (Galinis įtempimas)                            |
| Roll Paper (Ritininis popierius) | (Išplėstiniai popieriaus parametrai)                                       | Drying Time (Džiovinimo trukmė)                             |
|                                  |                                                                            | Paper Size Check (Popieriaus dydžio patikrinimas)           |
|                                  |                                                                            | Auto Cut (Automatinis nupjovimas)                           |
|                                  |                                                                            | Skew Reduction (Sukreivinimo mažinimas)                     |
|                                  |                                                                            | Roll Core Diameter (Ritinio šerdies skersmuo)               |
|                                  |                                                                            | Lateral Feed Adjustment (Šoninės tiekimo reguliavimas)      |
|                                  |                                                                            | Paper Eject Roller (Popieriaus išstūmimo velenėlis)         |
|                                  |                                                                            | Paper Feed Offset (Popieriaus tiekimo poslinkis)            |
|                                  |                                                                            | Restore Default Settings (Atkurti numatytuosius parametrus) |
|                                  |                                                                            | Remaining Amount Management (Likusio kiekio valdymas)       |
|                                  | Remaining Amount Management                                                | Remaining Amount (Likęs kiekis)                             |
|                                  |                                                                            | Remaining Alert (Įspėjimas dėl likusio kiekio)              |
|                                  | Change Paper Type (Keisti popieriaus rūšį)                                 |                                                             |
|                                  | Change Paper Type/Paper Width                                              | Paper Type (Popieriaus tipas)                               |
|                                  | (Keisti popieriaus rūšį / popieriaus plotį)                                | Paper Width (Popieriaus plotis)                             |
|                                  | Remove (Šalinti)                                                           |                                                             |
|                                  | Print Adjustments                                                          | Paper Feed Adjustment (Popieriaus tiekimo reguliavimas)     |
|                                  | (Spausdinimo reguliavimo darbai)                                           | Head Alignment                                              |
|                                  |                                                                            | Confirm ICC profile (Patvirtinti ICC profilį)               |
|                                  | Advanced Paper Settings<br>(Išplėstiniai popieriaus parametrai)            | Confirm Multi Duty Factor (Patvirtinti "Multi Duty Factor") |
|                                  |                                                                            | Paper Thickness (Popieriaus storis)                         |
|                                  |                                                                            | Platen Gap                                                  |
| Cut Shoot (Supjayetuti Japai)    |                                                                            | Paper Suction (Popieriaus įsiurbimas)                       |
| Cut Sheet (Supjaustyti lapai)    |                                                                            | Drying Time (Džiovinimo trukmė)                             |
|                                  |                                                                            | Paper Size Check (Popieriaus dydžio patikrinimas)           |
|                                  |                                                                            | Skew Reduction (Sukreivinimo mažinimas)                     |
|                                  |                                                                            | Paper Eject Roller (Popieriaus išstūmimo velenėlis)         |
|                                  |                                                                            | Paper Feed Offset (Popieriaus tiekimo poslinkis)            |
|                                  |                                                                            | Restore Default Settings (Atkurti numatytuosius parametrus) |
|                                  | Change Paper Type/Paper Size<br>(Keisti popieriaus rūšį / popieriaus dydį) | Paper Type (Popieriaus tipas)                               |
|                                  |                                                                            | Paper Size (Popieriaus dydis)                               |

| 1 lygis         | 2 lygis                                                                    | 3 lygis                                                     |
|-----------------|----------------------------------------------------------------------------|-------------------------------------------------------------|
|                 | Remove (Šalinti)                                                           |                                                             |
|                 | Print Adjustments<br>(Spausdinimo reguliavimo darbai)                      | Paper Feed Adjustment (Popieriaus tiekimo reguliavimas)     |
|                 |                                                                            | Head Alignment                                              |
|                 | Advanced Paper Settings<br>(Išplėstiniai popieriaus parametrai)            | Confirm ICC profile (Patvirtinti ICC profilį)               |
|                 |                                                                            | Confirm Multi Duty Factor (Patvirtinti "Multi Duty Factor") |
|                 |                                                                            | Paper Thickness (Popieriaus storis)                         |
|                 |                                                                            | Paper Suction when Loading Paper                            |
| Roard (Plakětá) |                                                                            | (Popieriaus įsiurbimas įdedant popierių)                    |
| Board (Plokste) |                                                                            | Paper Suction (Popieriaus įsiurbimas)                       |
|                 |                                                                            | Drying Time (Džiovinimo trukmė)                             |
|                 |                                                                            | Paper Size Check (Popieriaus dydžio patikrinimas)           |
|                 |                                                                            | Skew Reduction (Sukreivinimo mažinimas)                     |
|                 |                                                                            | Paper Feed Offset (Popieriaus tiekimo poslinkis)            |
|                 |                                                                            | Restore Default Settings (Atkurti numatytuosius parametrus) |
|                 | Change Paper Type/Paper Size<br>(Keisti popieriaus rūšį / popieriaus dydį) | Paper Type (Popieriaus tipas)                               |
|                 |                                                                            | Paper Width (Popieriaus plotis)                             |

### **General Settings (Bendrosios nuostatos)**

| 1 lygis                              | 2 lygis                                               |
|--------------------------------------|-------------------------------------------------------|
|                                      | LCD Brightness (LCD šviesumas)                        |
|                                      | Sounds (Garsai)                                       |
|                                      | Inside Light (Vidinis apšvietimas)                    |
|                                      | Alert Lamp Notice                                     |
|                                      | (Įspėjimas dėl įspėjamosios lemputės)                 |
|                                      | Sleep Timer (Miego laikmatis)                         |
|                                      | Power Off Timer (Išjungimo laikmatis)                 |
|                                      | Circuit Breaker Interlock Startup (Grandines          |
| Basic Sottings (Pagrind pupstatos)   | pertraukiklio blokavimo paleidimas)                   |
| basic Settings (raginiti. huostatos) | Date/Time Settings (Datos/laiko nustatymai)           |
|                                      | Language (Kalba/Language)                             |
|                                      | Screen Customization (Ekrano suasmeninimas)           |
|                                      | Operation Time Out                                    |
|                                      | (Baigėsi skirtasis operacijos laikas)                 |
|                                      | Keyboard (Klaviatūra)                                 |
|                                      | Length Unit (Ilgio vienetai)                          |
|                                      | Default Screen(Job/Status)                            |
|                                      | (Numatytasis ekranas (Job/Status))                    |
|                                      | Paper Source Settings (Popieriaus šaltinių nuostatos) |
|                                      | Custom Paper Setting                                  |
|                                      | (Nustatyti popieriaus parametrus)                     |
|                                      | Auto Cleaning (Automatinis valymas)                   |
|                                      | Printing Language (Spausdinimo kalba)                 |
| Printer Settings                     | PS3 Menu (PS3 meniu)                                  |
| (Spausdintuvo parametrai)            | Print Nozzle Check Pattern during Print }             |
|                                      | (Spausdinti purkštuko patikros šabloną spausdinant)   |
|                                      | Save Queue (Įrašyti į eilę)                           |
|                                      | PC Connection via USB                                 |
|                                      | (Kompiuterio prijungimas naudojant USB)               |
|                                      | USB I/F Timeout Setting                               |
|                                      | (USB sąsajos skirtojo laiko nuostata)                 |
|                                      | Wired LAN Setup (Laidinio LAN nustatymas)             |
| Network Settings (Tinklo puostatos)  | Network Status (Tinklo būsena)                        |
| network settings (mikio nuostatos)   | Connection Check (Ryšio patikrinimas)                 |
|                                      | Advanced (Išplėstinės)                                |
|                                      | Security Settings (Saugos nuostatos)                  |
| System Administration                | Formatuoti kietąjį diską                              |
| (Sistemos administravimas)           | Restore Default Settings                              |
|                                      | (Atkurti numatytuosius parametrus)                    |

#### Maintenance (Priežiūra)

| 1 lygis                                             |
|-----------------------------------------------------|
| Print Head Nozzle Check                             |
| (Spaus. galvutės purkšt. tikrini.)                  |
| Print Head Cleaning (Spausdinimo galvutės valymas)  |
| Power Cleaning (Nuodugnus valymas)                  |
| Remove Paper (Pašalinti popierių)                   |
| Replace Ink (Pakeiskite rašalą)                     |
| Replace Maintenance Box                             |
| (Pakeiskite Priežiūra dėžutę.)                      |
| Replace Cutter (Pakeiskite pjoviklį)                |
| Adjust Cut Position (Sureguliuokite pjovimo padėtį) |
| SpectroProofer Setting ("SpectroProofer" nuostata)  |
| Cleaning the Maintenance Parts                      |
| (Priežiūros dalių valymas)                          |
| Keeping/Transporting Preparation                    |
| (Paruošimas sandėliavimui / gabenimui)              |
| Discharging/Charging Ink                            |
| (Rašalo išleidimas / pildymas)                      |

### Language (Kalba)

Pasirinkite, kokia kalba bus naudojama valdymo skydelyje.

#### Status (Būsena)

| 1 lygis                                                                                           |
|---------------------------------------------------------------------------------------------------|
| Print Status Sheet (Spausdinimo būsenos lent.)                                                    |
| Firmware Version (Program. aparat. įrangos versija)                                               |
| Hard Disk Unit (Standžiojo disko įrenginys)                                                       |
| Adobe PS3 Expansion Unit                                                                          |
| SpectroProofer (Įrenginys "SpectroProofer")                                                       |
| Auto Take-up Reel Unit<br>(Automatinio ritinio paémimo blokas)                                    |
| Platen Gap Value for Last Print Job<br>(Paskutinės spausdinimo užduoties plokštės tarpo<br>vertė) |
| Network (Tinklas)                                                                                 |

#### Supply Status (Tiekimo būsena)

Leidžia rasti įrenginių numerius, kad galima būtų pasirinkti rašalo kasetes ir priežiūros dėžutes.

## UŽRAŠAMS

## Autorių teisės ir prekių ženklai

Be išankstinio rašytinio bendrovės "Seiko Epson Corporation" leidimo jokia šio leidinio dalis jokia forma ar būdais negali būti atkuriama, laikoma paieškos sistemoje arba perduodama elektroninėmis, mechaninėmis priemonėmis, darant kopijas, įrašus ar kitais būdais. Čia esanti informacija yra skirta naudoti tik su šiuo "Epson" spausdintuvu. "Epson" nėra atsakinga už bet kokias šios informacijos panaudojimo su kitais spausdintuvais pasekmes.

"Seiko Epson Corporation" ir jos filialai nebus laikomi atsakingais šio gaminio pirkėjo ar trečiųjų šalių atžvilgiu dėl nuostolių, praradimų, kaštų ar išlaidų, kuriuos pirkėjas ar trečiosios šalys patiria dėl šio gaminio gedimo, netinkamo ar perteklinio naudojimo arba jo pakeitimų, remonto darbų ar technologinių tobulinimų neturint tam leidimo, arba (išskyrus JAV) griežtai nesilaikant "Seiko Epson Corporation" naudojimo ir priežiūros instrukcijų.

Įmonė "Seiko Epson Corporation" nėra atsakinga už jokius nuostolius ar problemas, kylančias dėl bet kokio eksploatacinių medžiagų, kurios nėra pažymėtos kaip originalūs "Epson" produktai arba produktai, "Seiko Epson Corporation" patvirtinti kaip tinkami naudoti su "Epson", pasirinkimo.

Įmonė "Seiko Epson Corporation" nėra atsakinga už jokius gedimus, kylančius dėl elektromagnetinių laukų poveikio, kurie atsiranda naudojant sąsajos kabelius, kurie nėra pažymėti kaip "Seiko Epson Corporation" pripažinti tinkamais naudoti su "Epson" produktais.

EPSON, EPSON EXCEED YOUR VISION, EXCEED YOUR VISION, and their logos are registered trademarks or trademarks of Seiko Epson Corporation.

Microsoft®, Windows®, and Windows Vista® are registered trademarks of Microsoft Corporation.

Mac, macOS, OS X, Bonjour, and Safari are trademarks of Apple Inc., registered in the U.S. and other countries.

YouTube® and the YouTube logo are registered trademarks or trademarks of YouTube, LLC.

Adobe and Reader are either registered trademarks or trademarks of Adobe Systems Incorporated in the United States and/or other countries.

Bendra pastaba: kiti produktų pavadinimai čia vartojami tik identifikavimo tikslais; jie gali būti atitinkamų bendrovių prekių ženklai. "Epson" nepriklauso jokios teisės į šiuos ženklus.

© 2019 Seiko Epson Corporation. All rights reserved.

## Ženklų paaiškinimai

| Svarbu!  | Svarbių pastabų reikia laikytis, kad nesugadintumėte šio gaminio. |
|----------|-------------------------------------------------------------------|
| <u>A</u> | Nurodo susijusį nuorodos turinį                                   |

## Prieiga prie vadovų internete

Vadove internete rasite išsamius nurodymus, kaip naudotis šiuo spausdintuvu. Prieigą prie vadovų internete galite gauti vienu iš toliau nurodytų būdų.

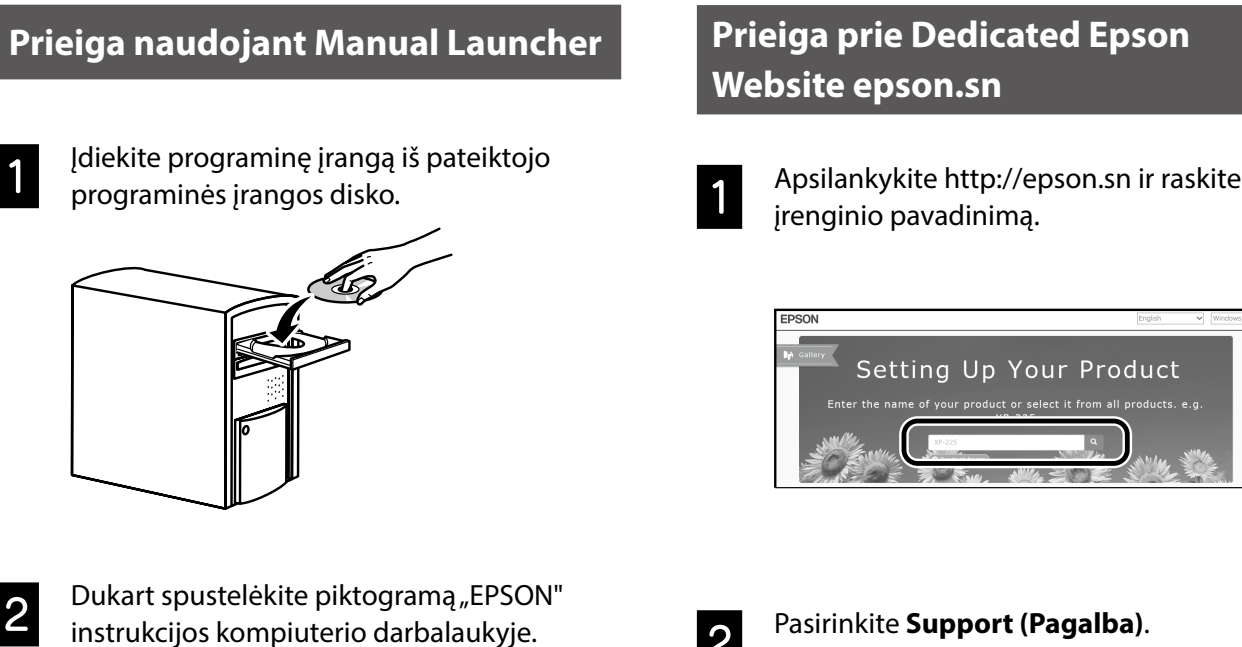

Setting Up Your Product

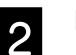

Pasirinkite Support (Pagalba).

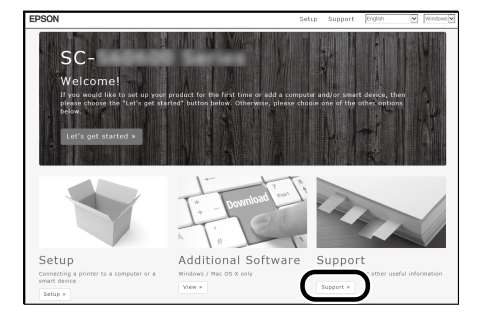

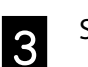

Spustelėkite vadovą, kurį norite peržiūrėti.

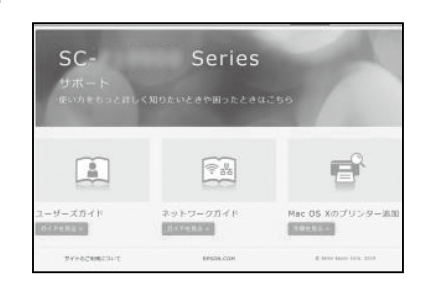

Spustelėkite vadovą, kurį norite peržiūrėti.

3

 $\overline{\Omega}$ EPSON Manuals

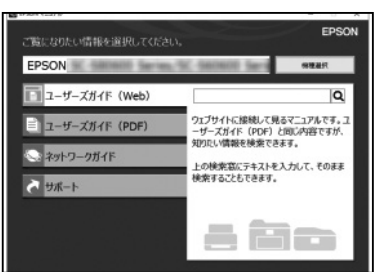

©2019 Seiko Epson Corporation. All rights reserved.